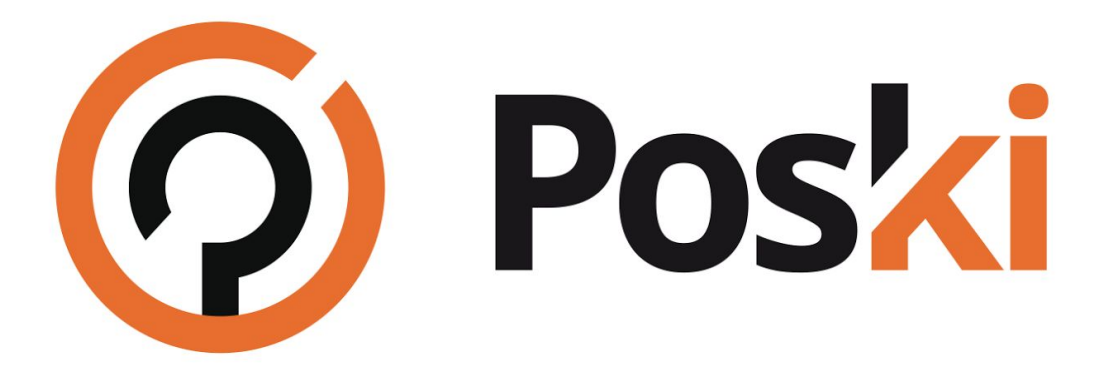

# PROPOJENÍ CLEVERA S FB STRÁNKOU

Poski.com s.r.o.

28. října 1584/281, 709 00 Ostrava – Hulváky www.poski.com IČ: 27791505 DIČ: CZ27791505

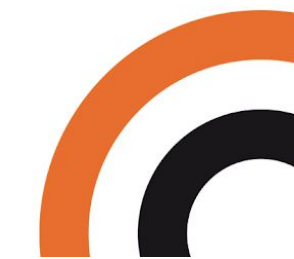

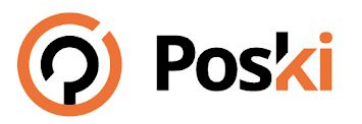

## 1) Nastavení FB aplikace

Pro nastavení FB aplikace stačí pod záložkou Settings -> Basic doplnit doménu webové stránky.

| clevero export test - Settings -   X                                                                                                    | ▲ facebook - How to remove aut × +                                                                                                    |            |             |       |         |         |                            |                  | - a      | × |
|----------------------------------------------------------------------------------------------------|----------------------------------------------------------------------------------------------------|------------|-------------|-------|---------|---------|----------------------------|------------------|----------|---|
| ← → ♂ ŵ 0 ♣                                                                                                    | https://developers.facebook.com/apps/341152130153642/settings/basic/                                                                                                    |            |             |       | ⊠ ☆     | Vyhled  | at                         | I                | N 🗆 🛎    | ≡ |
| facebook for developer                                                                                                    | 5                                                                                                    |            | Docs        | Tools | Support | My Apps | Q Search developers facebo | eok.com          |          | Î |
| Clevero export test 🛛 👻                                                                                                    | APP ID: 341152130153642                                                                                                    |            |             |       |         | OFF     | Status: In Development     | → View Analytics | (?) Help |   |
| ↑ Dustbourd Status Adarced P3 Adarced P3 Rels Adarced A Adarced A Adarcs A Adarcs A Adarcs A Adarcs A Adarcs A Adarcs A Adarcs Adarcs Adarcad Adarcad Ada | App ID         StittS2130155642         Dapiny Hame         Cevero roport lest         PD Domains         Processor conport lest         Processor conport lest         Procesor con | App Secret | Show        |       |         |         |                            |                  |          |   |
|                                                                                                    |                                                                                                    | Discard    | ave Changes |       |         |         |                            |                  |          | ~ |

## 2) Propojení aplikace s Cleverem

Z karty settings zkopírujeme parametry App ID a App Secret do konfiguračního souboru index.local.php.

#### Poski.com s.r.o.

28. října 1584/281, 709 00 Ostrava – Hulváky www.poski.com IČ: 27791505 DIČ: CZ27791505

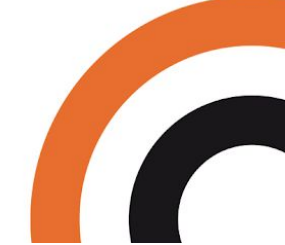

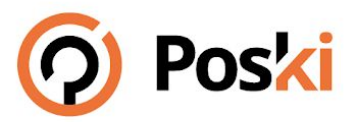

| 릚 index | .local.php ×                                                                   |
|---------|--------------------------------------------------------------------------------|
| 16      |                                                                                |
|         | \$GLOBALS['site']['dev'] = true; // vypnuto z důvodu testování poskimonitoring |
|         | <pre>\$GLOBALS['site']['minify'] = false;</pre>                                |
|         | <pre>\$GLOBALS['site']['repair'] = false;</pre>                                |
|         | <pre>\$GLOBALS['site']['devIp'] = [];</pre>                                    |
|         | <pre>\$GLOBALS['site']['devCookieValue'] = '';</pre>                           |
|         | <pre>\$GLOBALS['site']['virtualDomain'] = '';</pre>                            |
|         |                                                                                |
|         | class LocalConfiguration {                                                     |
|         | public function setUp(Configuration \$c) {                                     |
|         | <pre>\$c-&gt;facebook-&gt;appId = '';</pre>                                    |
|         | <pre>\$c-&gt;facebook-&gt;appSecret = '';</pre>                                |
|         | <pre>\$c-&gt;facebook-&gt;clientToken = '';</pre>                              |
|         | <pre>\$c-&gt;facebook-&gt;pageId = '';</pre>                                   |

## 3) Propojení Clevera s FB stránkou

Zjistíme ID Facebook stránky:

- 1) Na FB profilu stránky v levém sloupci vybereme záložku "Informace"
- 2) ID stránky se nachází dole u ikonky s vlaječkou

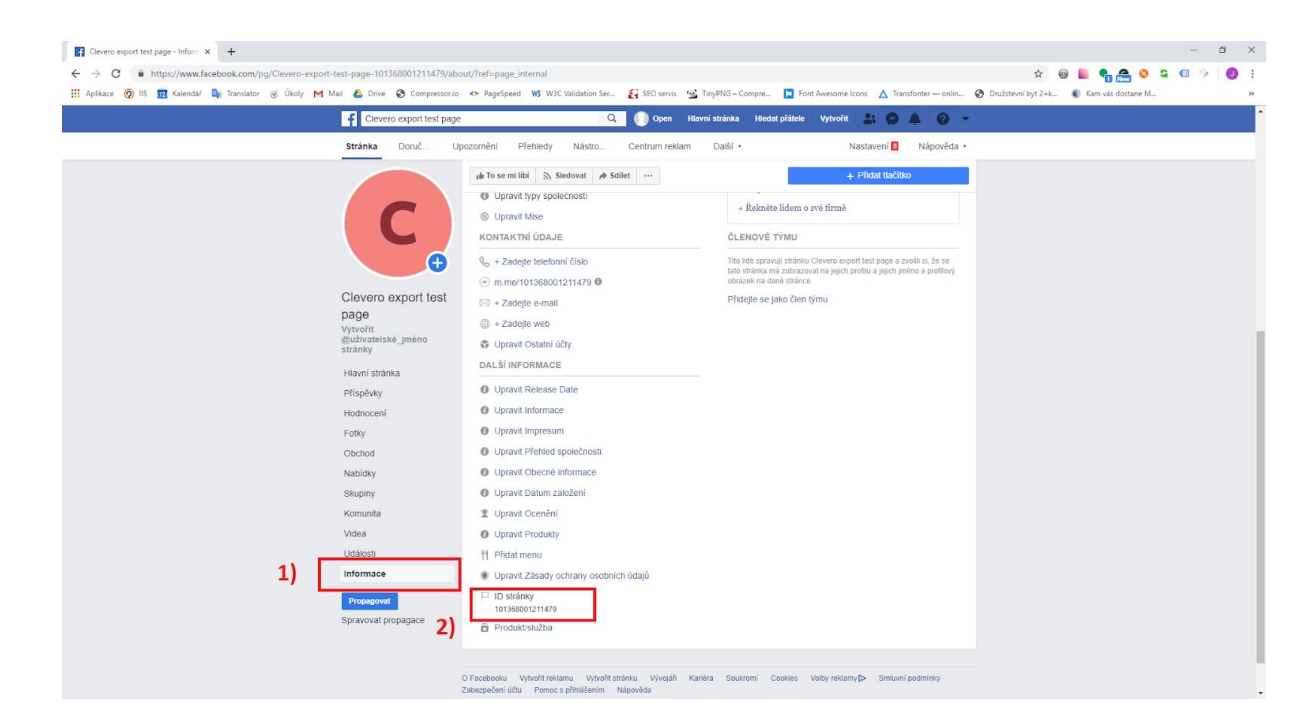

#### Poski.com s.r.o.

28. října 1584/281, 709 00 Ostrava – Hulváky www.poski.com

IČ: 27791505 DIČ: CZ27791505

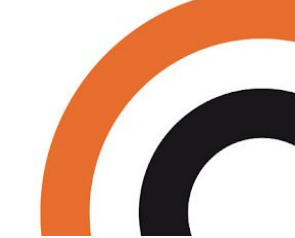

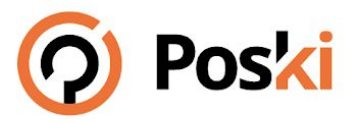

Případně přes online nástroje (třeba https://findmyfbid.com/)

ID vložíme do parametru pageld v souboru index.local.php.

| ind ind | ex.local.pl | np ∞                                                                     |
|---------|-------------|--------------------------------------------------------------------------|
| 16      |             | 8                                                                        |
|         | \$GLOB      | ALS['site']['dev'] = true; // vypnuto z důvodu testování poskimonitoring |
|         | \$GLOB      | ALS['site']['minify'] = false;                                           |
|         | ŞGLOB       | ALS['site']['repair'] = false;                                           |
|         | ŞGLOB       | ALS['site']['devIp'] = [];                                               |
|         | \$GLOB      | ALS['site']['devCookieValue'] = '';                                      |
|         | \$GLOB      | ALS['site']['virtualDomain'] = '';                                       |
|         |             |                                                                          |
|         | class       | LocalConfiguration {                                                     |
|         | b _ p       | ublic function setUp(Configuration \$c) {                                |
|         |             | \$c->facebook->appId = 1                                                 |
|         |             | <pre>\$c-&gt;facebook-&gt;appSecret = '';</pre>                          |
|         |             | Sc->facebook->clientToken = !!!                                          |
|         |             | \$c->facebook->pageId = '';                                              |
|         |             |                                                                          |

## 4) Přihlášení a otestování

Vybereme (případně vytvoříme) aktualitu kterou chceme exportovat na stránku, na kartě Facebook je dostupné tlačítko k přihlášení. V dalším kroku vybereme stránku na kterou chceme exportovat a přidělíme veškerá oprávnění.

#### Poski.com s.r.o.

28. října 1584/281, 709 00 Ostrava – Hulváky www.poski.com IČ: 27791505 DIČ: CZ27791505

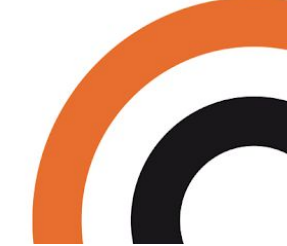

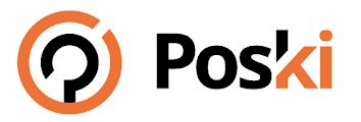

| Clevero       |                                                             | 📭 📲 🚛 🤘 📢 🚨 Poski.com, Podpora 👻 🔱                                                                                                    |         |  |  |
|---------------|-------------------------------------------------------------|----------------------------------------------------------------------------------------------------|---------|--|--|
|               | l Aktuality - Nová                                          | 3)                                                                                                    | i ?     |  |  |
|               | > < Zpēt                                                    |                                                                                                    | 🍋 česky |  |  |
|               |                                                             | 🖬 Přihlášení přes Facebook - Google Chrome — 🗆 🗙                                                                                                    |         |  |  |
|               | Nová 1)                                                     | https://www.facebook.com/v3.3/dialog/oauth?app_id=3411521301536428chan                                                                                                    |         |  |  |
|               | > R Základni informace Q SEO 🙆 Obrázky 🖬 Přilohy 🕇 Fasebook | (•) ≓ 🕸                                                                                                    |         |  |  |
|               |                                                             |                                                                                                    |         |  |  |
|               | > 2) f Přihlásit se na Facebook účet                        | Pokračovat jako Open Graph Test User?                                                                                                    |         |  |  |
| 🗋 Web         | Uložit a zpět Uložit a zůstat Uložit a nová                 | Aplikace clevero export test dostane informaci o vašem imėně a<br>profilovém obrázku. To ale aplikaci clevero export test neumožňuje<br>meloticnat na Escobero k ličenkým teo vrašno exported. |         |  |  |
| Aktuality     |                                                             | zverejnoval na raceboord prispeaky dez vaseno svoreni.                                                                                                    |         |  |  |
| Galerie       |                                                             |                                                                                                    |         |  |  |
| Kalendar akci |                                                             | Zrušit Pokračovat jako Open Graph Tes                                                                                                    |         |  |  |
| 📥 Ke staženi  |                                                             | Nejste Open Graph Test User?? Přihlaste se k jinému účtu.                                                                                                    |         |  |  |
| Partneri      |                                                             |                                                                                                    |         |  |  |
| Pobočky       |                                                             |                                                                                                    |         |  |  |
| W Pop-up okno |                                                             |                                                                                                    |         |  |  |
| Reterence     |                                                             |                                                                                                    |         |  |  |
| BE Reklamy    |                                                             |                                                                                                    |         |  |  |
| Sazebnik      |                                                             |                                                                                                    |         |  |  |
| Slider        |                                                             |                                                                                                    |         |  |  |
| Stranky       |                                                             |                                                                                                    |         |  |  |
| Nánováda      | 3 · · · · · · · · · · · · · · · · · · ·                     |                                                                                                    |         |  |  |
|               |                                                             | Centrum napoveoy                                                                                                    |         |  |  |

Pokud vše proběhlo v pořádku, bude nyní dostupná možnost "Uložit a exportovat na Facebook".

| Aktuality       | y - <mark>N</mark> ová |               |               |                      |
|-----------------|------------------------|---------------|---------------|----------------------|
|                 |                        |               |               |                      |
| Nová            |                        |               |               |                      |
| 🛿 Základní i    | nformace 📀             | SEO 👩 Ob      | rázky 💽 Přílo | hy <b>f</b> Facebook |
| Uložit a export | ovat na Facebook       | ]             |               |                      |
| Uložit a zpět   | Uložit a zůstat        | Uložit a nová |               |                      |
| Uložit a zpět   | Uložit a zůstat        | Uložit a nová |               |                      |

Do příspěvku se vloží text z pole shrnutí a odkaz na aktualitu.

### Poski.com s.r.o.

28. října 1584/281, 709 00 Ostrava – Hulváky www.poski.com IČ: 27791505 DIČ: CZ27791505

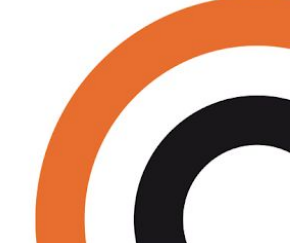

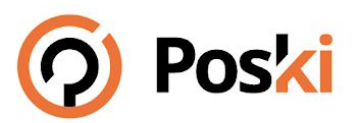

### CHYTRÉ SYSTÉMY NA MÍRU

ÚSPĚŠNÝ REALITNÍ SOFTWARE KREATIVNÍ WEBDESIGN CHYTRÝ E-SHOP

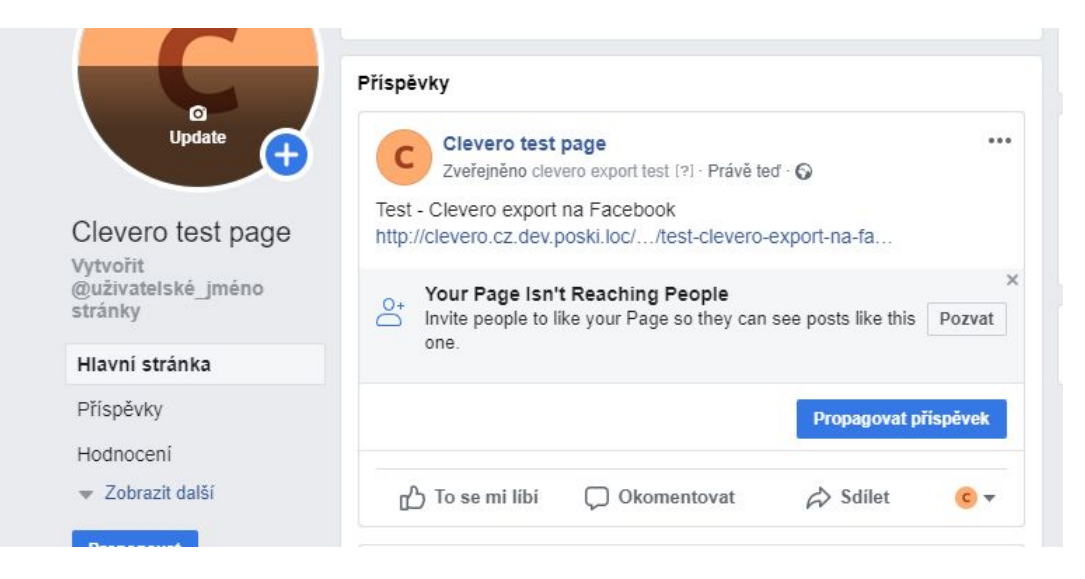

### Poski.com s.r.o.

28. října 1584/281, 709 00 Ostrava – Hulváky www.poski.com IČ: 27791505 DIČ: CZ27791505